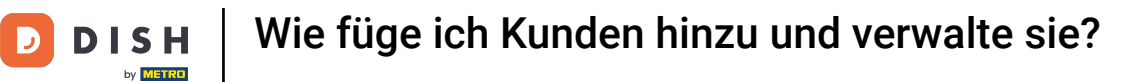

i

Willkommen im DISH POS-Dashboard. In diesem Tutorial zeigen wir Ihnen, wie Sie Kunden hinzufügen und verwalten.

| DISH POS v3.46.0                                     | (V) Demo EN Video 0                                  | 😚 Dish Support                                                     | Update is available Demo DISH POS V                                               |
|------------------------------------------------------|------------------------------------------------------|--------------------------------------------------------------------|-----------------------------------------------------------------------------------|
| <ul> <li>Minimise menu</li> <li>Dashboard</li> </ul> | Dashboard                                            |                                                                    | Show amounts including VAT                                                        |
|                                                      | Today's turnover data                                |                                                                    |                                                                                   |
| (ල) General V                                        | Turnover Transactions<br>€ 0.00 0                    | Average spending<br>€ 0.00                                         | open orders<br>€ 4,063.50                                                         |
| ∑ Self-service ✓                                     |                                                      |                                                                    | Amount<br>2<br>Last update:                                                       |
|                                                      | Turnover details                                     |                                                                    | Today at 10:24                                                                    |
|                                                      | - This week - Previous week                          | TURNOVER TO DATE TURNOVE<br>THIS WEEK LAST WEI<br>€ 0.00 € 0.      | er to date total turnover<br>ek Last week<br>00 € 0.00                            |
|                                                      | €70<br>€60<br>€50<br>€40                             | AVERAGE SPENDING TO DATE AVERAGE<br>THIS WEEK LAST WE<br>CO.OO CO. | ESPENDING TO DATE     AVERAGE SPENDING       EK     LAST WEEK       OO     € 0.00 |
|                                                      | €30<br>€20<br>€10                                    | DATE DATE DATE DATE ON O                                           | EK O                                                                              |
|                                                      | €0 Monday Tuesday Wednesday Thursday Friday Saturday | Sunday                                                             |                                                                                   |

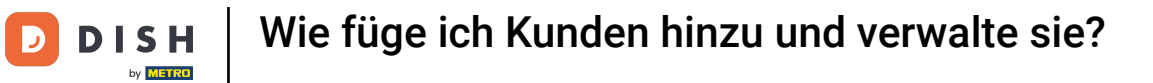

# • Klicken Sie zunächst auf Allgemein .

| DISH POS v3.46.0            | (V) Demo EN Video 0         | 😚 Dish Support                                                                                                    | ↓ Update is available Demo DISH POS ∨                                                                                                    |
|-----------------------------|-----------------------------|----------------------------------------------------------------------------------------------------|----------------------------------------------------------------------------------------------------|
| « Minimise menu Ø Dashboard | Dashboard                   |                                                                                                    | Show amounts including VAT                                                                                                    |
| Articles                    | Today's turnovor data       |                                                                                                    |                                                                                                    |
| -√ <sub>√</sub> Finance     | loudy's turnover data       |                                                                                                    |                                                                                                    |
|                             | Turnover Transactions       | Average spending                                                                                                    | Open orders                                                                                                    |
| Payment                     | € 0.00 0                    | € 0.00                                                                                                    | € 4,063.50                                                                                                    |
| ☐ Payment                   |                             |                                                                                                    | Amount<br>2<br>Last update:<br>Today at 10:24                                                                                                    |
|                             | Turnover details            |                                                                                                    |                                                                                                    |
|                             | - This week - Previous week | TURNOVER TO DATE       TURNOVER         TISWERK       € 0.00         AVERAGE SPENDING TO DATE       E 0.00         TISWERK       € 0.00         € 0.00       AVERAGE SPENDING TO DATE         TISWERK       € 0.00         NUMBER OF TRANSACTIONS TO DATE       E € 0.00         NUMBER OF TRANSACTIONS TO DATE       TISWERK         D       D         Sunday       Sunday | IR TO DATE     TOTAL TURNOVER       LAST WEEK     LAST WEEK       00     € 0.00       SPENDING TO DATE     AVERAGE SPENDING       EK     € 0.00       OP TRANSACTIONS TO     TOTAL TRANSACTIONS       EK     O |

**DISH** Wie füge ich Kunden hinzu und verwalte sie?

#### Gehen Sie dann zu Kunden.

D

by METRO

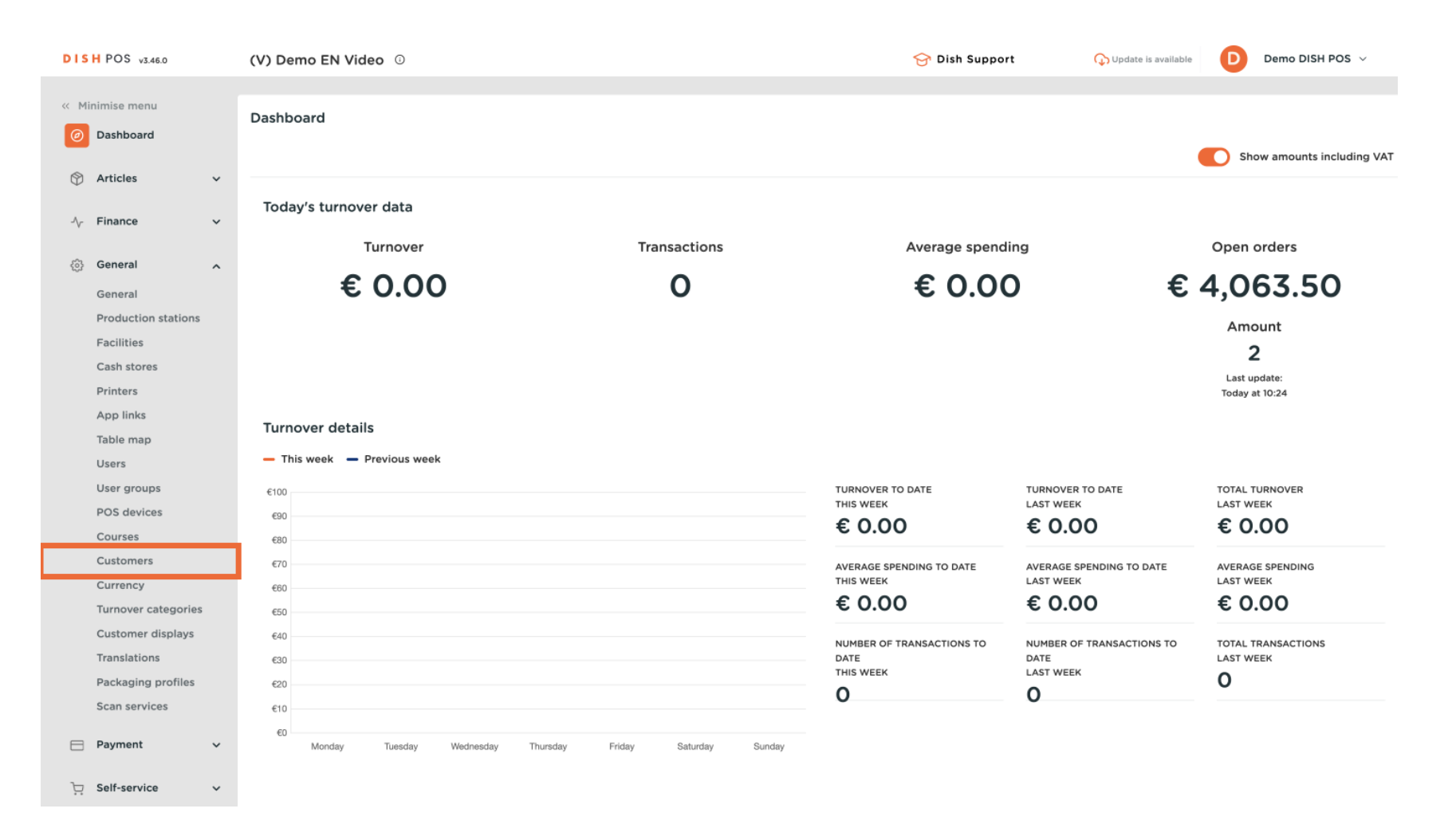

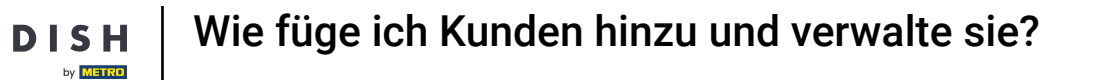

D

Du befindest dich nun in der Übersicht deiner Kunden. Um einen neuen Kunden anzulegen, klicke auf + Kunde hinzufügen.

| VI31 FU3 V3.46.0              | (V) Demo EN Video 0 | Demo DISH POS V |
|-------------------------------|---------------------|-----------------|
|                               |                     |                 |
| « Minimise menu               | Customers           |                 |
| <ul> <li>Dashboard</li> </ul> |                     |                 |
| <b>A</b>                      | d Search            | + Add customer  |
| Articles                      |                     |                 |
| Ar Finance 🗸                  | Customers           |                 |
| v                             |                     |                 |
| 🙆 General 🔨                   | Willem              |                 |
| General                       | David               | ±               |
| Production stations           |                     |                 |
| Facilities                    |                     |                 |
| Cash stores                   |                     |                 |
| Printers                      |                     |                 |
| App links                     |                     |                 |
| Table map                     |                     |                 |
| Users                         |                     |                 |
| User groups                   |                     |                 |
| POS devices                   |                     |                 |
| Courses                       |                     |                 |
| Customers                     |                     |                 |
| Currency                      |                     |                 |
| Turnover categories           |                     |                 |
| Customer displays             |                     |                 |
| Translations                  |                     |                 |
| Packaging profiles            |                     |                 |
| Scan services                 |                     |                 |
| 🖃 Payment 🗸 🗸                 |                     |                 |
|                               |                     |                 |
| े∵ Self-service ✓             |                     |                 |

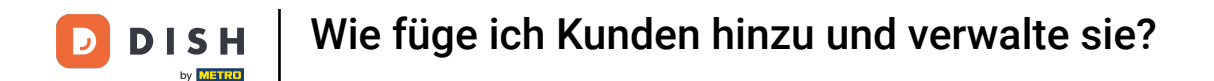

Es öffnet sich ein neues Fenster, in dem Sie die Daten des Neukunden eingeben können. Geben Sie zunächst den Namen in das entsprechende Textfeld ein .

| DISH POS v3.46.0                | (V) D    | Add customer | Customer                 |                              |   |                        | 8                     |
|---------------------------------|----------|--------------|--------------------------|------------------------------|---|------------------------|-----------------------|
| « Minimise menu                 | Custo    | # Customer   | Name                     |                              |   | Parent None            | V Derson              |
| <ul> <li>Ø Dashboard</li> </ul> | Q s      | Address      | Personal information     |                              |   | Contact details        |                       |
| Articles 🔨                      | <b>^</b> |              | User ID                  |                              |   | Description            |                       |
| √ Finance                       | Cus      |              | Price level              | None                         | ~ | Email address          |                       |
| General 🧳                       | Will     |              | Invoice                  |                              |   | Website                |                       |
| General<br>Production stations  | Davi     |              | Currency                 | None                         | ~ | Telephone numbers      |                       |
| Facilities                      |          |              | Paver                    | None                         | ~ | + Add telephone number |                       |
| Cash stores                     |          |              |                          | Authorised to use credit on  |   | Identification         |                       |
| App links                       |          |              | Condit limit on invoice  |                              |   | Your reference         |                       |
| Table map                       |          |              | Credit limit on invoice. | 0.00                         |   |                        |                       |
| Users                           |          |              | Customer account         |                              |   | ID                     |                       |
| User groups                     |          |              |                          | Customer account authorised. |   |                        |                       |
| POS devices                     |          |              | Customer account         | 0.00                         |   |                        |                       |
| Customers                       |          |              | credit limit             |                              |   |                        |                       |
| Currency                        |          |              | References               |                              |   |                        |                       |
| Turnover categories             |          |              |                          |                              |   |                        |                       |
| Customer displays               |          |              | Search key               |                              |   |                        |                       |
| Translations                    |          |              | Language                 | None                         | ~ |                        |                       |
| Packaging profiles              |          |              |                          |                              |   |                        |                       |
| Scan services                   |          |              | Card ID                  |                              |   |                        |                       |
| 🖂 Payment                       | ,        |              |                          | Active                       |   |                        |                       |
| े⊐ Self-service                 | ,        |              | Cancel                   |                              |   |                        | Save and add new Save |

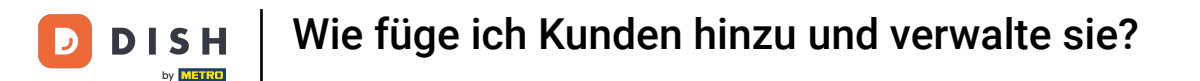

Sie können Ihren Neukunden einem bereits bestehenden Kunden zuordnen, nutzen Sie dazu das entsprechende Dropdown-Menü.

| DISHPC     | OS v3.46.0       | (V) [ | Add customer | Customer                 |                                                              |        |                        | $\otimes$             |
|------------|------------------|-------|--------------|--------------------------|--------------------------------------------------------------|--------|------------------------|-----------------------|
| « Minimise |                  | Cust  | # Customer   | Name* Gregor             |                                                              |        | Paren                  | ✓ Person              |
| Ø Dash     | hboard           | Cust  | _            |                          |                                                              |        |                        |                       |
|            |                  |       | Address      | Personal information     |                                                              |        | Contact details        |                       |
| 💮 Artic    | cles             | ~     |              | Liser ID                 |                                                              |        | Description            |                       |
| A. Eina    | 200              | Cu    |              | User ID                  |                                                              |        | Description            |                       |
| -y Filla   | ince             | Ť.    |              | Price level              | None                                                         | ~      | Email address          |                       |
| ې 🔅 Gene   | eral             | ~ Wil |              | town from                |                                                              |        | Website                |                       |
| Gene       | eral             | Dav   |              | Invoice                  |                                                              |        |                        |                       |
| Prod       | duction stations |       |              | Currency                 | None                                                         | $\sim$ | Telephone numbers      |                       |
| Facil      | ilities          |       |              | Davier                   | Nene                                                         |        | + Add telephone number |                       |
| Cash       | h stores         |       |              | Payer                    | None                                                         | v      | Identification         |                       |
| Print      | iters            |       |              |                          | <ul> <li>Authorised to use credit on<br/>invoice.</li> </ul> |        |                        |                       |
| App        | links            |       |              | Credit limit on invoice. | 0.00                                                         |        | Your reference         |                       |
| Table      | le map           |       |              |                          |                                                              |        | ID                     |                       |
| User       | rs               |       |              | Customer account         |                                                              |        |                        |                       |
| User       | r groups         |       |              |                          | Customer account authorised.                                 |        |                        |                       |
| POS        | 6 devices        |       |              | •                        |                                                              |        |                        |                       |
| Cour       | irses            |       |              | credit limit             | 0.00                                                         |        |                        |                       |
| Cust       | tomers           |       |              |                          |                                                              |        |                        |                       |
| Curr       | rency            |       |              | References               |                                                              |        |                        |                       |
| Curt       | tomor displays   |       |              | Search key               |                                                              |        |                        |                       |
| Tran       | uslations        |       |              |                          |                                                              |        |                        |                       |
| Pack       | kaging profiles  |       |              | Language                 | None                                                         | ~      |                        |                       |
| Scan       | n services       |       |              | Card ID                  |                                                              |        |                        |                       |
|            |                  |       |              |                          | Active                                                       |        |                        |                       |
| 🗎 Payn     | ment             | ~     |              |                          |                                                              |        |                        |                       |
| T Salf-    | service          | ~     |              | Cancel                   |                                                              |        |                        | Save and add new Save |
| Jen-       | Set the          |       |              |                          |                                                              |        |                        |                       |

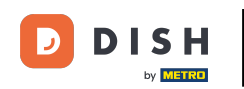

Handelt es sich bei dem Neukunden nicht um eine Firma, sondern um eine Person, setzen Sie das entsprechende Häkchen. Durch die Auswahl dieser Option können Sie zusätzlich Angaben zur Person machen.

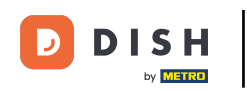

# Wie füge ich Kunden hinzu und verwalte sie?

| DISH POS v3.46.0               | (V) D | Add customer | Customer                 |                                      |        |                        | $\otimes$             |
|--------------------------------|-------|--------------|--------------------------|--------------------------------------|--------|------------------------|-----------------------|
| « Minimise menu                | Custo | # Customer   | Name <sup>*</sup> Gregor |                                      |        | Parent None            | ✓ Person              |
| <ul> <li>Dashboard</li> </ul>  | Q s   | Address      | Personal information     |                                      |        | Contact details        |                       |
| 🕥 Articles 🗸 🗸                 |       |              | User ID                  |                                      |        | Description            |                       |
| $\sim$ Finance $\sim$          | Cus   |              | Price level              | None                                 | $\sim$ | Email address          |                       |
| General A                      | Will  |              | Invoice                  |                                      |        | Website                |                       |
| General<br>Production stations | Dav   |              | Currency                 | None                                 | ~      | Telephone numbers      |                       |
| Facilities                     |       |              | Payer                    | None                                 | ~      | + Add telephone number |                       |
| Printers                       |       |              |                          | Authorised to use credit on invoice. |        | Identification         |                       |
| App links                      |       |              | Credit limit on invoice. | 0.00                                 |        | Your reference         |                       |
| Table map<br>Users             |       |              | Customer account         |                                      |        | ID                     |                       |
| User groups                    |       |              |                          | Customer account authorised          | d.     |                        |                       |
| POS devices                    |       |              | Customer account         | 0.00                                 |        |                        |                       |
| Customers                      |       |              | credit limit             |                                      |        |                        |                       |
| Currency                       |       |              | References               |                                      |        |                        |                       |
| Turnover categories            |       |              | Search key               |                                      |        |                        |                       |
| Customer displays              |       |              |                          |                                      |        |                        |                       |
| Packaging profiles             |       |              | Language                 | None                                 | $\sim$ |                        |                       |
| Scan services                  |       |              | Card ID                  |                                      |        |                        |                       |
| Payment                        |       |              |                          | Active                               |        |                        |                       |
| 및 Self-service v               |       |              | Cancel                   |                                      |        |                        | Save and add new Save |

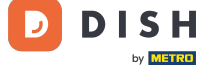

# Anschließend können Sie dem Neukunden über das entsprechende Textfeld eine Benutzerkennung zuweisen .

| DISH POS v3.46.0               | (V) D | Add customer | Customer                 |                                         |              |                        |                  | $\otimes$ |
|--------------------------------|-------|--------------|--------------------------|-----------------------------------------|--------------|------------------------|------------------|-----------|
| « Minimise menu                | Custo | # Customer   | Name <sup>*</sup> Gregor |                                         |              | Parent None            | ~                | 🗹 Person  |
| <ul> <li>Dashboard</li> </ul>  | Q s   | Address      | Personal information     |                                         |              | Contact details        |                  |           |
| 🕅 Articles 🗸 🗸                 |       |              | User ID                  |                                         |              | Description            |                  |           |
| $\sim$ Finance $\sim$          | Cus   |              | Price level              | None                                    | ~            | Email address          |                  |           |
| 🚳 General 🔥                    | Will  |              | Invoice                  |                                         |              | Website                |                  |           |
| General<br>Production stations | Davi  |              | Currency                 | None                                    | ~            | Telephone numbers      |                  |           |
| Facilities                     |       |              |                          |                                         |              | + Add telephone number |                  |           |
| Cash stores                    |       |              | Payer                    | None                                    | $\checkmark$ | Identification         |                  |           |
| Printers                       |       |              |                          | Authorised to use credit on<br>invoice. |              | lucitimention          |                  |           |
| App links                      |       |              | Credit limit on invoice. | 0.00                                    |              | Your reference         |                  |           |
| Table map                      |       |              |                          |                                         |              | ID                     |                  |           |
| Users                          |       |              | Customer account         |                                         |              |                        |                  |           |
| User groups                    |       |              |                          | Customer account authorised             | l.           |                        |                  |           |
| Courses                        |       |              | Customer account         | 0.00                                    |              |                        |                  |           |
| Customers                      |       |              | credit limit             |                                         |              |                        |                  |           |
| Currency                       |       |              | References               |                                         |              |                        |                  |           |
| Turnover categories            |       |              |                          |                                         |              |                        |                  |           |
| Customer displays              |       |              | Search key               |                                         |              |                        |                  |           |
| Translations                   |       |              | Language                 | None                                    | $\mathbf{v}$ |                        |                  |           |
| Packaging profiles             |       |              |                          |                                         |              |                        |                  |           |
| Scan services                  |       |              | Card ID                  |                                         |              |                        |                  |           |
| 🖂 Payment 🗸 🗸                  |       |              |                          | Active                                  |              |                        |                  |           |
| )⊐ Self-service ∽              |       |              | Cancel                   |                                         |              |                        | Save and add new | Save      |

# Um eine Preisstufe zuzuweisen, verwenden Sie das entsprechende Dropdown-Menü.

| DISH POS        | v3.46.0              | (V) D | Add customer | Customer                 |                             |        |                        |                  | $\otimes$ |
|-----------------|----------------------|-------|--------------|--------------------------|-----------------------------|--------|------------------------|------------------|-----------|
| « Minimise      |                      | Custo | # Customer   | Name* Gregor             |                             |        | Parent None            | ~                | 🗹 Person  |
| Ø Dashb         | oard                 | Q s   | Address      | Personal information     |                             |        | Contact details        |                  |           |
| 🕅 Article       | es 🗸                 |       |              | User ID                  | 8123                        |        | Description            |                  |           |
| -\∕- Financ     | ce 🗸                 | Cus   |              | Price level              | None                        | ~      | Email address          |                  |           |
| Gener           | al 🔨                 | Will  |              | Invoice                  |                             |        | Website                |                  |           |
| Gener           | al<br>ction stations | Dav   |              | Currency                 | None                        | ~      | Telephone numbers      |                  |           |
| Facilit         | ies                  |       |              | Payer                    | None                        | ~      | + Add telephone number |                  |           |
| Cash s          | stores               |       |              |                          | Authorised to use credit on |        | Identification         |                  |           |
| App li          | nks                  |       |              | Credit limit on invoice. | 0.00                        |        | Your reference         |                  |           |
| Table           | map                  |       |              |                          |                             |        | ID                     |                  |           |
| Users           |                      |       |              | Customer account         |                             |        |                        |                  |           |
| User g<br>POS d | iroups               |       |              |                          | Customer account authorised | l.     |                        |                  |           |
| Course          | es                   |       |              | Customer account         | 0.00                        |        |                        |                  |           |
| Custor          | mers                 |       |              | credit limit             |                             |        |                        |                  |           |
| Currer          | псу                  |       |              | References               |                             |        |                        |                  |           |
| Turnov          | ver categories       |       |              | Course have              |                             |        |                        |                  |           |
| Custor          | mer displays         |       |              | Search key               |                             |        |                        |                  |           |
| Transl          | ations               |       |              | Language                 | None                        | $\sim$ |                        |                  |           |
| Packa           | ging profiles        |       |              | Card ID                  |                             |        |                        |                  |           |
| E Payma         | ent v                |       |              |                          | Active                      |        |                        |                  |           |
| ្រុ Self-so     | ervice 🗸             |       |              | Cancel                   |                             |        |                        | Save and add new | Save      |

•

# • Wenn Sie eine Rechnungswährung zuordnen möchten, nutzen Sie das entsprechende Dropdown-Menü

| DISH POS v3.46.0                         | (V) D | Add customer | Customer                         |                                      |                        |                  | $\otimes$ |
|------------------------------------------|-------|--------------|----------------------------------|--------------------------------------|------------------------|------------------|-----------|
| « Minimise menu                          | Custo | # Customer   | Name <sup>®</sup> Gregor         |                                      | Parent None            | ~                | 🕑 Person  |
| Ø Dashboard                              | Q s   | 🖂 Address    | Personal information             |                                      | Contact details        |                  |           |
| 🕥 Articles 🗸 🗸                           |       |              | User ID                          | 8123                                 | Description            |                  |           |
| $\sim$ Finance $\checkmark$              | Cus   |              | Price level                      | None 🗸                               | Email address          |                  |           |
| 🛞 General 🔨                              | Will  |              | Invoice                          |                                      | Website                |                  |           |
| General<br>Production stations           | Dav   |              | Currency                         | None                                 | Telephone numbers      |                  |           |
| Facilities<br>Cash stores                |       |              | Payer                            | None ~                               | + Add telephone number |                  |           |
| Printers                                 |       |              |                                  | Authorised to use credit on invoice. | Identification         |                  |           |
| App links<br>Table map                   |       |              | Credit limit on invoice.         | 0.00                                 | Your reference         |                  |           |
| Users                                    |       |              | Customer account                 |                                      | ID                     |                  |           |
| User groups<br>POS devices               |       |              |                                  | Customer account authorised.         |                        |                  |           |
| Courses                                  |       |              | Customer account<br>credit limit | 0.00                                 |                        |                  |           |
| Currency                                 |       |              | References                       |                                      |                        |                  |           |
| Turnover categories<br>Customer displays |       |              | Search key                       |                                      |                        |                  |           |
| Translations                             |       |              | Language                         | None 🗸                               |                        |                  |           |
| Scan services                            |       |              | Card ID                          |                                      |                        |                  |           |
| Η Payment 🗸 🗸                            |       |              |                                  | Active                               |                        |                  |           |
| ្រុ Self-service 🗸                       |       |              | Cancel                           |                                      |                        | Save and add new | Save      |

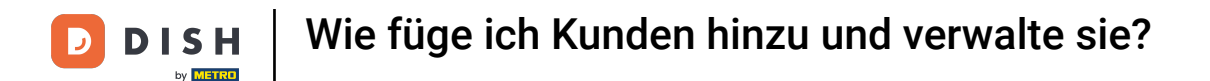

Um anschließend einen Kunden auszuwählen, der für die Bezahlung der Rechnungen zuständig ist, nutzen Sie das entsprechende Dropdown-Menü.

| DISH POS v3.46.0    | (V) D | Add customer | Customer                 |                                              |         |                        |                  | $\otimes$ |
|---------------------|-------|--------------|--------------------------|----------------------------------------------|---------|------------------------|------------------|-----------|
| « Minimise menu     | Gurt  | # Customer   | Name* Gregor             |                                              |         | Parent None            | ~                | 🕑 Person  |
| Ø Dashboard         | Custo | -            |                          |                                              |         |                        |                  |           |
|                     | Q s   | Address      | Personal information     |                                              |         | Contact details        |                  |           |
| 💮 Articles 🗸 🗸      |       |              | User ID                  | 0127                                         |         | Description            |                  |           |
| A Einanco M         | Cus   |              | USER ID                  | 6125                                         |         | Description            |                  |           |
| γ Pinance ∨         |       |              | Price level              | None                                         | $\sim$  | Email address          |                  |           |
| General 🔨           | Will  |              | Invoice                  |                                              |         | Website                |                  |           |
| General             | Davi  |              |                          |                                              |         | <b>-</b>               |                  |           |
| Production stations |       |              | Currency                 | EURO                                         | × ~     | Telephone numbers      |                  |           |
| Facilities          |       |              | Payer                    | None                                         | ~       | + Add telephone number |                  |           |
| Cash stores         |       |              | l                        | <ul> <li>Authorised to use credit</li> </ul> | on      | Identification         |                  |           |
| Printers            |       |              |                          | invoice.                                     |         |                        |                  |           |
| App links           |       |              | Credit limit on invoice. | 0.00                                         |         | Your reference         |                  |           |
| Table map           |       |              |                          |                                              |         | ID                     |                  |           |
| User groups         |       |              | Customer account         |                                              |         |                        |                  |           |
| POS devices         |       |              |                          | Customer account author                      | orised. |                        |                  |           |
| Courses             |       |              | Customer account         | 0.00                                         |         |                        |                  |           |
| Customers           |       |              | credit limit             |                                              |         |                        |                  |           |
| Currency            |       |              | References               |                                              |         |                        |                  |           |
| Turnover categories |       |              |                          |                                              |         |                        |                  |           |
| Customer displays   |       |              | Search key               |                                              |         |                        |                  |           |
| Translations        |       |              | Language                 | None                                         | $\sim$  |                        |                  |           |
| Packaging profiles  |       |              |                          |                                              |         |                        |                  |           |
| Scan services       |       |              | Card ID                  |                                              |         |                        |                  |           |
| Payment             |       |              |                          | Active                                       |         |                        |                  |           |
|                     |       |              |                          |                                              |         |                        |                  |           |
| 다. Self-service 🗸 🗸 |       |              | Cancel                   |                                              |         |                        | Save and add new | Save      |

# • Wenn Sie eine Gutschrift zulassen möchten, setzen Sie das Häkchen zur Autorisierung.

| DISH POS v3.46.0                | (V) D | Add customer | Customer                 |                          |         |                        |                  | $\otimes$ |
|---------------------------------|-------|--------------|--------------------------|--------------------------|---------|------------------------|------------------|-----------|
| « Minimise menu                 | Custo | # Customer   | Name <sup>*</sup> Gregor |                          |         | Parent None            | ~                | 🕑 Person  |
| <ul> <li>Ø Dashboard</li> </ul> | Q s   | Address      | Personal information     |                          |         | Contact details        |                  |           |
| 🕅 Articles 🗸 🗸                  |       |              | User ID                  | 8123                     |         | Description            |                  |           |
| -√ Finance ✓                    | Cus   |              | Price level              | None                     | $\sim$  | Email address          |                  |           |
| General A                       | Will  |              | Invoice                  |                          |         | Website                |                  | - 1       |
| General<br>Production stations  | Dav   |              | Currency                 | EURO                     | × ~     | Telephone numbers      |                  |           |
| Facilities                      |       |              | Payer                    | None                     | ~       | + Add telephone number |                  |           |
| Cash stores<br>Printers         |       |              |                          | Authorised to use credit | on      | Identification         |                  |           |
| App links                       |       |              | Credit limit on invoice. | 0.00                     |         | Your reference         |                  |           |
| Table map                       |       |              |                          |                          |         | ID                     |                  |           |
| Users                           |       |              | Customer account         |                          |         |                        |                  |           |
| User groups                     |       |              |                          | Customer account author  | orised. |                        |                  |           |
| Courses                         |       |              | Customer account         | 0.00                     |         |                        |                  |           |
| Customers                       |       |              | credit limit             |                          |         |                        |                  |           |
| Currency                        |       |              | References               |                          |         |                        |                  |           |
| Turnover categories             |       |              | • • • • • • •            |                          |         |                        |                  |           |
| Customer displays               |       |              | Search key               |                          |         |                        |                  |           |
| Translations                    |       |              | Language                 | None                     | $\sim$  |                        |                  |           |
| Packaging profiles              |       |              | Card ID                  |                          |         |                        |                  |           |
| Scan services                   |       |              |                          | Active                   |         |                        |                  |           |
| E Payment V                     |       |              |                          |                          |         |                        |                  | _         |
| 및 Self-service 🗸                |       |              | Cancel                   |                          |         |                        | Save and add new | Save      |

D

# Anschließend können Sie über das entsprechende Feld das Kreditlimit festlegen .

| DISHPOS v3.46.0                | (V) D | Add customer | Customer                 |                          |         |                        |                  | $\otimes$ |
|--------------------------------|-------|--------------|--------------------------|--------------------------|---------|------------------------|------------------|-----------|
| « Minimise menu                | Custo | # Customer   | Name* Gregor             |                          |         | Parent None            | ~                | 🕑 Person  |
| Ø Dashboard                    | Q s   | ☑ Address    | Personal information     |                          |         | Contact details        |                  |           |
| 🖗 Articles 🗸 🗸                 |       |              | User ID                  | 8123                     |         | Description            |                  |           |
| $\sim$ Finance $\sim$          | Cus   |              | Price level              | None                     | ~       | Email address          |                  |           |
| 🚱 General 🔥                    | Will  |              | Invoice                  |                          |         | Website                |                  |           |
| General<br>Production stations | Dav   |              | Currency                 | EURO                     | × ~     | Telephone numbers      |                  |           |
| Facilities                     |       |              | Payer                    | None                     | ~       | + Add telephone number |                  |           |
| Cash stores<br>Printers        |       |              |                          | Authorised to use credit | ton     | Identification         |                  |           |
| App links                      |       |              | Credit limit on invoice. | 0.00                     |         | Your reference         |                  |           |
| Table map                      |       |              |                          |                          |         | ID                     |                  |           |
| Users                          |       |              | Customer account         |                          |         |                        |                  |           |
| User groups                    |       |              |                          | Customer account author  | orised. |                        |                  |           |
| Courses                        |       |              | Customer account         | 0.00                     |         |                        |                  |           |
| Customers                      |       |              | credit limit             |                          |         |                        |                  |           |
| Currency                       |       |              | References               |                          |         |                        |                  |           |
| Turnover categories            |       |              |                          |                          |         |                        |                  |           |
| Customer displays              |       |              | Search key               |                          |         |                        |                  |           |
| Translations                   |       |              | Language                 | None                     | ~       |                        |                  |           |
| Packaging profiles             |       |              | Card ID                  |                          |         |                        |                  |           |
| Scan services                  |       |              | Card ID                  |                          |         |                        |                  |           |
| 📄 Payment 🗸 🗸                  |       |              |                          | ACTIVE                   |         |                        |                  |           |
| Self-service v                 |       |              | Cancel                   |                          |         |                        | Save and add new | Save      |

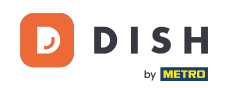

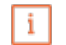

Wichtig: Diese Funktion ist derzeit nicht verfügbar. Bitte fahren Sie mit den nächsten Schritten fort. Durch Setzen des Häkchens bei Kundenkonto autorisiert kann diesem Kunden ein Kreditlimit zugewiesen werden.

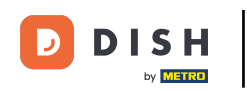

# Wie füge ich Kunden hinzu und verwalte sie?

| DISH POS v3.46.0        | (V) D | Add customer    | Customer                 |                                         |        |                        |                  | $\otimes$ |
|-------------------------|-------|-----------------|--------------------------|-----------------------------------------|--------|------------------------|------------------|-----------|
| « Minimise menu         | Gunt  | # Customer      | Name <sup>®</sup> Gregor |                                         |        | Parent None            | ~                | 🗹 Person  |
| Ø Dashboard             | Cust  | _               |                          |                                         |        |                        |                  |           |
|                         | (a s  | Address Address | Personal information     |                                         |        | Contact details        |                  |           |
| 🕥 Articles 🗸 🗸          |       |                 | User ID                  | 8123                                    |        | Description            |                  |           |
| -√ Finance ✓            | Cu    |                 | Drive Jawal              | Nana                                    |        | Empli eddrese          |                  |           |
| _                       | Will  |                 | Price level              | None                                    | v      | Email address          |                  |           |
| General ^               |       |                 | Invoice                  |                                         |        | Website                |                  |           |
| General                 | Dav   |                 |                          | 5100                                    |        | Telephone numbers      |                  |           |
| Production stations     |       |                 | Currency                 | EURO                                    | $\sim$ | relephone numbers      |                  |           |
| Facilities              |       |                 | Payer                    | None                                    | $\sim$ | + Add telephone number |                  |           |
| Cash stores<br>Printers |       |                 |                          | Authorised to use credit on             |        | Identification         |                  |           |
| App links               |       |                 |                          | invoice.                                |        | Your reference         |                  |           |
| Table map               |       |                 | Credit limit on invoice. | 2000.00                                 |        |                        |                  |           |
| Users                   |       |                 | Customer account         |                                         |        | ID                     |                  |           |
| User groups             |       |                 |                          | - • • • • • • • • • • • • • • • • • • • |        |                        |                  |           |
| POS devices             |       |                 |                          | Customer account authorise              | a.     |                        |                  |           |
| Courses                 |       |                 | Customer account         | 0.00                                    |        |                        |                  |           |
| Customers               |       |                 | credit limit             |                                         |        |                        |                  |           |
| Currency                |       |                 | References               |                                         |        |                        |                  |           |
| Turnover categories     |       |                 |                          |                                         |        |                        |                  |           |
| Customer displays       |       |                 | Search key               |                                         |        |                        |                  |           |
| Translations            |       |                 | Language                 | None                                    | $\sim$ |                        |                  |           |
| Packaging profiles      |       |                 |                          |                                         |        |                        |                  |           |
| Scan services           |       |                 | Card ID                  |                                         |        |                        |                  |           |
| 🚍 Payment 🗸 🗸           |       |                 |                          | Active                                  |        |                        |                  |           |
|                         |       |                 |                          |                                         |        |                        |                  |           |
| ្រុ Self-service 🗸      |       |                 | Cancel                   |                                         |        |                        | Save and add new | Save      |

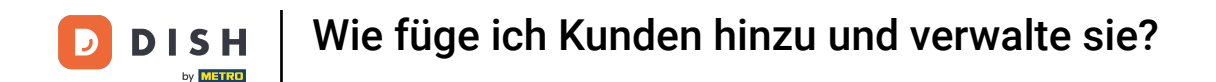

Um die Suche nach einem Kunden zu vereinfachen, können Sie ihm einen Suchschlüssel zuweisen. Nutzen Sie hierfür das entsprechende Textfeld.

| DISH POS v3.46.0               | (V) D | Add customer | Customer                 |                                   |         |                        |                  | $\otimes$ |
|--------------------------------|-------|--------------|--------------------------|-----------------------------------|---------|------------------------|------------------|-----------|
| « Minimise menu                | Custo | # Customer   | Name <sup>*</sup> Gregor |                                   |         | Parent None            | ~                | 🗹 Person  |
| <ul> <li>Dashboard</li> </ul>  | Q s   | ☑ Address    | Personal information     |                                   |         | Contact details        |                  |           |
| 🕅 Articles 🗸 🗸                 |       |              | User ID                  | 8123                              |         | Description            |                  |           |
| $\sim$ Finance $\sim$          | Cus   |              | Price level              | None                              | ~       | Email address          |                  |           |
| General ^                      | Will  |              | Invoice                  |                                   |         | Website                |                  |           |
| General<br>Production stations | Dav   |              | Currency                 | EURO                              | × ~     | Telephone numbers      |                  |           |
| Facilities                     |       |              | Payer                    | None                              | ~       | + Add telephone number |                  |           |
| Printers                       |       |              |                          | Authorised to use credit invoice. | on      | Identification         |                  |           |
| App links                      |       |              | Credit limit on invoice. | 2000.00                           |         | Your reference         |                  |           |
| Table map<br>Users             |       |              | Customer account         |                                   |         | ID                     |                  |           |
| User groups                    |       |              |                          | Customer account autho            | orised. |                        |                  |           |
| POS devices                    |       |              | Customer account         | 0.00                              |         |                        |                  |           |
| Courses                        |       |              | credit limit             | 0.00                              |         |                        |                  |           |
| Currency                       |       |              | References               |                                   |         |                        |                  |           |
| Turnover categories            |       |              |                          | ·                                 |         |                        |                  |           |
| Customer displays              |       |              | Search key               |                                   |         |                        |                  |           |
| Translations                   |       |              | Language                 | None                              | $\sim$  |                        |                  |           |
| Packaging profiles             |       |              | Card ID                  |                                   |         |                        |                  |           |
| Scan services                  |       |              | Card ID                  |                                   |         |                        |                  |           |
| 📄 Payment 🗸 🗸                  |       |              |                          | Active                            |         |                        |                  |           |
| ិ្ក Self-service 🗸             |       |              | Cancel                   |                                   |         |                        | Save and add new | Save      |

# Um die Sprache des Kunden auszuwählen, verwenden Sie das entsprechende Dropdown-Menü.

| DISHPOS v3.46.0                | (V) D | Add customer | Customer                         |                                   |        |                        |                  | $\otimes$ |
|--------------------------------|-------|--------------|----------------------------------|-----------------------------------|--------|------------------------|------------------|-----------|
| « Minimise menu                | Cust  | # Customer   | Name <sup>*</sup> Gregor         |                                   |        | Parent None            | ~                | 🕑 Person  |
| Ø Dashboard                    |       | ☑ Address    | Personal information             |                                   |        | Contact details        |                  |           |
| 🕅 Articles 🗸 🗸                 |       |              | User ID                          | 8123                              |        | Description            |                  |           |
| $-$ Finance $\checkmark$       | Cus   |              | Price level                      | None                              | $\sim$ | Email address          |                  |           |
| 🚱 General 🔨                    | Will  |              | Invoice                          |                                   |        | Website                |                  |           |
| General<br>Production stations | Dav   |              | Currency                         | EURO                              | × ~    | Telephone numbers      |                  |           |
| Facilities                     |       |              | Payer                            | None                              | ~      | + Add telephone number |                  |           |
| Printers                       |       |              |                                  | Authorised to use credit invoice. | on     | Identification         |                  |           |
| App links                      |       |              | Credit limit on invoice.         | 2000.00                           |        | Your reference         |                  |           |
| Table map<br>Users             |       |              | Customer account                 |                                   |        | ID                     |                  |           |
| User groups                    |       |              |                                  | Customer account author           | nrised |                        |                  |           |
| POS devices                    |       |              |                                  |                                   | Jised. |                        |                  | _         |
| Courses                        |       |              | Customer account<br>credit limit | 0.00                              |        |                        |                  |           |
| Customers                      |       |              |                                  |                                   |        |                        |                  |           |
| Currency                       |       |              | References                       |                                   |        |                        |                  |           |
| Customer displays              |       |              | Search key                       |                                   |        |                        |                  |           |
| Translations                   |       |              |                                  | Mana                              |        |                        |                  |           |
| Packaging profiles             |       |              | Language                         | None                              | ~      |                        |                  |           |
| Scan services                  |       |              | Card ID                          |                                   |        |                        |                  |           |
| 😑 Payment 🗸 🗸                  |       |              |                                  | Active                            |        |                        |                  |           |
| Self-service v                 |       |              | Cancel                           |                                   |        |                        | Save and add new | Save      |

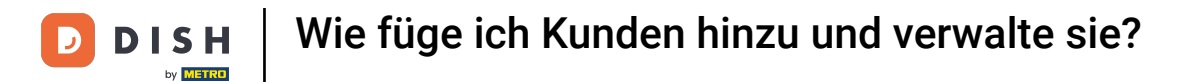

# Bezieht der Kunde eine Karte, trägt er die Karten-ID in das entsprechende Textfeld ein .

| DISH POS v3.46.0                    | (V) D | Add customer | Customer                 |                                  |         |                        |                  | $\otimes$ |
|-------------------------------------|-------|--------------|--------------------------|----------------------------------|---------|------------------------|------------------|-----------|
| « Minimise menu                     | Custo | # Customer   | Name* Gregor             |                                  |         | Parent None            | ~                | 🖸 Person  |
| <ul> <li>Dashboard</li> </ul>       | Q s   | Address      | Personal information     |                                  |         | Contact details        |                  |           |
| 🕅 Articles 🗸 🗸                      |       |              | User ID                  | 8123                             |         | Description            |                  | I         |
| $V_{\Gamma}$ Finance 🗸              | Cus   |              | Price level              | None                             | ~       | Email address          |                  |           |
| General 🔨                           | Will  |              | Invoice                  |                                  |         | Website                |                  | - 1       |
| General<br>Production stations      | Dav   |              | Currency                 | EURO                             | × ~     | Telephone numbers      |                  | - 1       |
| Facilities                          |       |              | Payer                    | None                             | ~       | + Add telephone number |                  |           |
| Printers                            |       |              |                          | Authorised to use credi invoice. | t on    | Identification         |                  | I         |
| App links                           |       |              | Credit limit on invoice. | 2000.00                          |         | Your reference         |                  |           |
| Table map<br>Users                  |       |              | Customer account         |                                  |         | ID                     |                  |           |
| User groups                         |       |              |                          | Customer account auth            | orised. |                        |                  |           |
| POS devices<br>Courses              |       |              | Customer account         | 0.00                             |         |                        |                  | I         |
| Customers                           |       |              | credit limit             |                                  |         |                        |                  | I         |
| Currency                            |       |              | References               |                                  |         |                        |                  |           |
| Turnover categories                 |       |              | Secret law               |                                  |         |                        |                  |           |
| Customer displays                   |       |              | Search key               |                                  |         |                        |                  |           |
| Translations                        |       |              | Language                 | EN                               | × ~     |                        |                  |           |
| Packaging profiles<br>Scan services |       |              | Card ID                  |                                  |         |                        |                  |           |
| 😑 Payment 🗸 🗸                       |       |              |                          | Active                           |         |                        |                  |           |
| 및 Self-service v                    |       |              | Cancel                   |                                  |         |                        | Save and add new | Save      |

# Um die Karten-ID anschließend aktiv zu setzen, setzen Sie das entsprechende Häkchen.

| DISH POS v3.46.0                                 | (V) D | Add customer | Customer                 |                         |         |                        |                  | $\otimes$ |
|--------------------------------------------------|-------|--------------|--------------------------|-------------------------|---------|------------------------|------------------|-----------|
| « Minimise menu                                  | Custo | # Customer   | Name* Gregor             |                         |         | Parent None            | ~                | 🕑 Person  |
| <ul> <li>Ø Dashboard</li> </ul>                  | Q s   | ☑ Address    | Personal information     |                         |         | Contact details        |                  |           |
| 🕥 Articles 🗸 🗸                                   |       |              | User ID                  | 8123                    |         | Description            |                  |           |
| $\mathcal{N}_{\mathcal{V}}$ Finance $\checkmark$ | Cus   |              | Price level              | None                    | ~       | Email address          |                  |           |
| General 🔨                                        | Will  |              | Invoice                  |                         |         | Website                |                  |           |
| General<br>Production stations                   | Davi  |              | Currency                 | EURO                    | × ~     | Telephone numbers      |                  |           |
| Facilities                                       |       |              | Payer                    | None                    | ~       | + Add telephone number |                  |           |
| Cash stores<br>Printers                          |       |              |                          | Authorised to use credi | t on    | Identification         |                  |           |
| App links                                        |       |              | Credit limit on invoice. | 2000.00                 |         | Your reference         |                  |           |
| Table map                                        |       |              |                          |                         |         | ID                     |                  |           |
| Users                                            |       |              | Customer account         |                         |         |                        |                  |           |
| User groups                                      |       |              |                          | Customer account auth   | orised. |                        |                  | _         |
| POS devices                                      |       |              | Customer account         | 0.00                    |         |                        |                  | _         |
| Customers                                        |       |              | credit limit             |                         |         |                        |                  | _         |
| Currency                                         |       |              | References               |                         |         |                        |                  |           |
| Turnover categories                              |       |              |                          |                         |         |                        |                  |           |
| Customer displays                                |       |              | Search key               |                         |         |                        |                  |           |
| Translations                                     |       |              | Language                 | EN                      | × ~     |                        |                  |           |
| Packaging profiles                               |       |              | 611D                     | 157.000                 |         |                        |                  |           |
| Scan services                                    |       |              | Card ID                  | 4534891                 |         |                        |                  |           |
| 📄 Payment 🗸 🗸                                    |       |              |                          | Active                  |         |                        |                  | _         |
| . Self-service V                                 |       |              | Cancel                   |                         |         |                        | Save and add new | Save      |

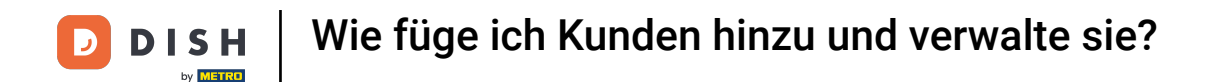

Da dieser Kunde als Person angelegt ist, können Sie weitere Informationen hinzufügen. Nutzen Sie dazu die entsprechenden Felder und das Dropdown-Menü.

| DISHPC               | OS v3.46.0       | (V) | D Add customer | Customer                 |                                      |                | $\otimes$             |
|----------------------|------------------|-----|----------------|--------------------------|--------------------------------------|----------------|-----------------------|
| « Minimis            |                  |     | # Customer     | Name* Gregor             |                                      | Parent None    | ✓ ✓ Person            |
| 0.000                | h h a s a d      | Cus | te             |                          |                                      |                |                       |
| (e) Dasi             | hboard           | ٩   | S 🖸 Address    |                          | Authorised to use credit on invoice. | Identification |                       |
| 🖗 Artio              | icles            | ~   |                | Credit limit on invoice. | 2000.00                              | Your reference |                       |
| -\ <sub>∕</sub> Fina | ance             | ~ C | 15             |                          |                                      | ID             |                       |
|                      |                  | 14/ |                | Customer account         |                                      |                |                       |
| ලි Gen               | neral            | ^   |                |                          | Customer account authorised.         |                |                       |
| Gen                  | neral            | Da  | ~              | Customer account         | 0.00                                 |                |                       |
| Proc                 | duction stations |     |                | credit limit             |                                      |                |                       |
| Faci                 | ilities          |     |                | Defenses                 |                                      |                |                       |
| Cast                 | h stores         |     |                | References               |                                      |                |                       |
| Prin                 | iters            |     |                | Search key               |                                      |                |                       |
| App                  | o links          |     |                |                          |                                      |                |                       |
| Tabl                 | le map           |     |                | Language                 | en x v                               |                |                       |
| User                 | rs               |     |                | Card ID                  | 453489i                              |                |                       |
| User                 | r groups         |     |                |                          | Active                               |                |                       |
| POS                  | 5 devices        |     |                |                          |                                      |                |                       |
| Cou                  | irses            |     |                | Personal information     |                                      |                |                       |
| Cust                 | tomers           |     |                |                          |                                      |                |                       |
| Curr                 | rency            |     |                | First name               |                                      |                |                       |
| Turn                 | nover categories |     |                | Last name                |                                      |                |                       |
| Cust                 | tomer displays   |     |                |                          |                                      |                |                       |
| Tran                 | nslations        |     |                | Prefix                   |                                      |                |                       |
| Pack                 | kaging profiles  |     |                | Gondor                   | None                                 |                |                       |
| Scar                 | n services       |     |                | Gender                   | None                                 |                |                       |
| 🖂 Payr               | ment             | ~   |                | Title                    |                                      |                |                       |
| ື⊡ Self              | f-service        | ×   |                | Cancel                   |                                      |                | Save and add new Save |

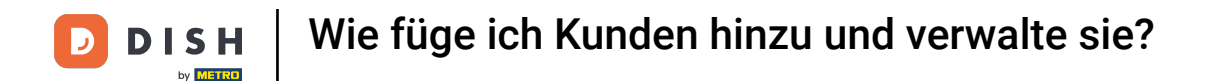

Unter Kontaktdaten können Sie eine Beschreibung, E-Mail-Adresse und Website des Kunden angeben. Nutzen Sie hierfür einfach die entsprechenden Textfelder.

| DISH POS v3.46.0        | (V) D | Add customer | Customer                 |                                   |        |                        |                  | $\otimes$ |
|-------------------------|-------|--------------|--------------------------|-----------------------------------|--------|------------------------|------------------|-----------|
| « Minimise menu         | Custo | # Customer   | Name* Gregor             |                                   |        | Parent None            | ~                | Person    |
| Ø Dashboard             | Q s   | Address      | Personal information     |                                   |        | Contact details        |                  |           |
| 🕥 Articles 🗸 🗸          |       |              | User ID                  | 8123                              |        | Description            |                  |           |
| -√ Finance ✓            | Cus   |              | Price level              | None                              | $\sim$ | Email address          |                  |           |
| General A               | Dav   |              | Invoice                  |                                   |        | Website                |                  |           |
| Production stations     |       |              | Currency                 | EURO                              | × v    | Telephone numbers      |                  |           |
| Facilities              |       |              | Payer                    | None                              | ~      | + Add telephone number |                  |           |
| Cash stores<br>Printers |       |              |                          | Authorised to use credit invoice. | on     | Identification         |                  |           |
| App links               |       |              | Credit limit on invoice. | 2000.00                           |        | Your reference         |                  |           |
| Table map<br>Users      |       |              | Customer account         |                                   |        | ID                     |                  |           |
| User groups             |       |              | customer account         | Customer account autho            | rised. |                        |                  |           |
| POS devices             |       |              | Customer account         | 0.00                              |        |                        |                  |           |
| Customers               |       |              | credit limit             |                                   |        |                        |                  |           |
| Currency                |       |              | References               |                                   |        |                        |                  |           |
| Turnover categories     |       |              | Search key               |                                   |        |                        |                  |           |
| Translations            |       |              | Language                 | EN                                | × ~    |                        |                  |           |
| Packaging profiles      |       |              | Card ID                  | 453489i                           |        |                        |                  |           |
| Scan services           |       |              |                          | ✓ Active                          |        |                        |                  |           |
| 😑 Payment 🗸 🗸           |       |              |                          |                                   |        |                        |                  |           |
| 다. Self-service 🗸       |       |              | Cancel                   |                                   |        |                        | Save and add new | Save      |

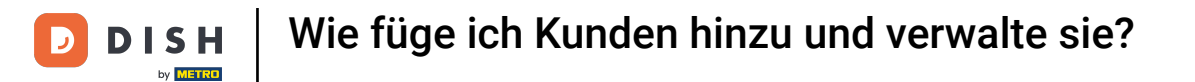

# Um die Telefonnummer des Kunden hinzuzufügen, klicken Sie auf + Telefonnummer hinzufügen .

| DISH POS v3.46.0                | (V) D | Add customer | Customer                 |                                   |         |                        |                  | $\otimes$ |
|---------------------------------|-------|--------------|--------------------------|-----------------------------------|---------|------------------------|------------------|-----------|
| « Minimise menu                 | Cust  | # Customer   | Name* Gregor             |                                   |         | Parent None            | ~                | 🕑 Person  |
| Ø Dashboard                     | Q s   | Address      | Personal information     |                                   |         | Contact details        |                  | 1         |
| Articles                        |       |              | User ID                  | 8123                              |         | Description            | Supplier         |           |
| -∿ Finance ✓                    | Cus   |              | Price level              | None                              | $\sim$  | Email address          |                  |           |
| General ^                       | Will  |              | Invoice                  |                                   |         | Website                |                  |           |
| General<br>Production stations  | Davi  |              | Currency                 | EURO                              | × ~     | Telephone numbers      |                  |           |
| Facilities                      |       |              | Payer                    | None                              | ~       | + Add telephone number |                  |           |
| Printers                        |       |              |                          | Authorised to use credit invoice. | on      | Identification         | -                |           |
| App links                       |       |              | Credit limit on invoice. | 2000.00                           |         | Your reference         |                  |           |
| Users                           |       |              | Customer account         |                                   |         | ID                     |                  |           |
| User groups                     |       |              |                          | Customer account autho            | orised. |                        |                  |           |
| Courses                         |       |              | Customer account         | 0.00                              |         |                        |                  |           |
| Customers                       |       |              | credit limit             |                                   |         |                        |                  |           |
| Currency<br>Turnover categories |       |              | References               |                                   |         |                        |                  | Ī         |
| Customer displays               |       |              | Search key               |                                   |         |                        |                  |           |
| Translations                    |       |              | Language                 | EN                                | × ~     |                        |                  |           |
| Packaging profiles              |       |              | Card ID                  | 4574901                           |         |                        |                  |           |
| Scan services                   |       |              | Cara ID                  | Active                            |         |                        |                  |           |
| E Payment 🗸                     |       |              |                          |                                   |         |                        |                  | _         |
| ិ្ភុ Self-service 🗸             |       |              | Cancel                   |                                   |         |                        | Save and add new | Save      |

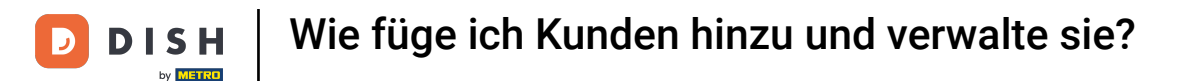

Tragen Sie anschließend Name und Nummer in die entsprechenden Felder ein. Die Angabe des Namens ist hier optional.

| DISH POS v3.46.0    | (V) D | Add customer | Customer                         |                                   |         |                        | $\otimes$             |
|---------------------|-------|--------------|----------------------------------|-----------------------------------|---------|------------------------|-----------------------|
| « Minimise menu     | Cust  | # Customer   | Name <sup>*</sup> Gregor         |                                   |         | Parent None            | ✓ Person              |
| Ø Dashboard         | Custo |              |                                  |                                   |         |                        |                       |
|                     | (a s  | ☑ Address    | Personal information             |                                   |         | Contact details        |                       |
| 🕥 Articles 🗸 🗸      |       |              | User ID                          | 8123                              |         | Description            | Supplier              |
| A- Finance V        | Cus   |              |                                  |                                   |         | 2                      |                       |
| -v manee            |       |              | Price level                      | None                              | ~       | Email address          |                       |
| General ^           | Will  |              | Invoice                          |                                   |         | Website                |                       |
| General             | Dav   |              |                                  |                                   |         | Telephone numbers      |                       |
| Production stations |       |              | Currency                         | EURO                              | × ~     | relephone numbers      |                       |
| Facilities          |       |              | Payer                            | None                              | ~       | Name                   | Number®               |
| Printers            |       |              |                                  | Authorised to use credit invoice. | on      |                        |                       |
| App links           |       |              | Credit limit on invoice.         | 2000.00                           |         | + Add telephone number |                       |
| Table map           |       |              |                                  |                                   |         | Identification         |                       |
| Users               |       |              | Customer account                 |                                   |         |                        |                       |
| User groups         |       |              |                                  | Customer account author           | orised. | Your reference         |                       |
| POS devices         |       |              |                                  |                                   |         | ID                     |                       |
| Courses             |       |              | Customer account<br>credit limit | 0.00                              |         |                        |                       |
| Customers           |       |              |                                  |                                   |         |                        |                       |
| Currency            |       |              | References                       |                                   |         |                        |                       |
| Turnover categories |       |              | Search key                       |                                   |         |                        |                       |
| Customer displays   |       |              |                                  |                                   |         |                        |                       |
| Translations        |       |              | Language                         | EN                                | ×       |                        |                       |
| Packaging profiles  |       |              | Card ID                          | 453489i                           |         |                        |                       |
| Scan services       |       |              |                                  | Active                            |         |                        |                       |
| E Payment V         |       |              |                                  |                                   |         |                        |                       |
| े़ Self-service ∽   |       |              | Cancel                           |                                   |         |                        | Save and add new Save |

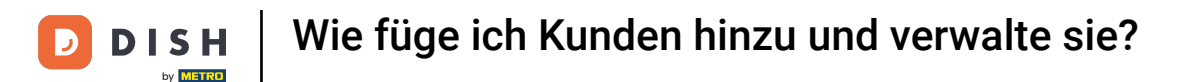

Nachdem die Kundendaten erfasst wurden, können Sie mit der Adresseingabe fortfahren. Klicken Sie hierzu auf Adresse.

| DISH POS v3.46.0               | (V) D | Add customer | Customer                         |                                   |         |                        |                  | $\otimes$ |
|--------------------------------|-------|--------------|----------------------------------|-----------------------------------|---------|------------------------|------------------|-----------|
| « Minimise menu                | Custo | # Customer   | Name <sup>*</sup> Gregor         |                                   |         | Parent None            | ~                | 🕑 Person  |
| <ul> <li>Dashboard</li> </ul>  | (Q :  | ☑ Address    | Personal information             |                                   |         | Contact details        |                  |           |
| 🕅 Articles 🗸 🗸                 |       |              | User ID                          | 8123                              |         | Description            | Supplier         |           |
| $\sim$ Finance $\sim$          | Cus   |              | Price level                      | None                              | ~       | Email address          |                  |           |
| General 🔺                      | Will  |              | Invoice                          |                                   |         | Website                |                  |           |
| General<br>Production stations | Dav   |              | Currency                         | EURO                              | × ~     | Telephone numbers      |                  |           |
| Facilities                     |       |              | Payer                            | None                              | ~       | Name                   | Number®          |           |
| Cash stores<br>Printers        |       |              |                                  | Authorised to use credit invoice. | on      | Work phone             | +49 123456789    |           |
| App links                      |       |              | Credit limit on invoice.         | 2000.00                           |         | + Add telephone number |                  |           |
| Table map                      |       |              | <b></b>                          |                                   |         | Identification         |                  |           |
| User groups                    |       |              | Customer account                 |                                   | -decid  | Your reference         |                  |           |
| POS devices                    |       |              |                                  | Customer account autro            | orised. | ID                     |                  |           |
| Courses                        |       |              | Customer account<br>credit limit | 0.00                              |         |                        |                  |           |
| Customers                      |       |              | Deferences                       |                                   |         |                        |                  |           |
| Turnover categories            |       |              | References                       |                                   |         |                        |                  |           |
| Customer displays              |       |              | Search key                       |                                   |         |                        |                  |           |
| Translations                   |       |              | Language                         | EN                                | × ~     |                        |                  |           |
| Packaging profiles             |       |              |                                  |                                   |         |                        |                  |           |
| Scan services                  |       |              | Card ID                          | 453489i                           |         |                        |                  |           |
| 🖂 Payment 🗸 🗸                  |       |              |                                  | Active                            |         |                        |                  |           |
| े़⊐ Self-service ✓             |       |              | Cancel                           |                                   |         |                        | Save and add new | Save      |

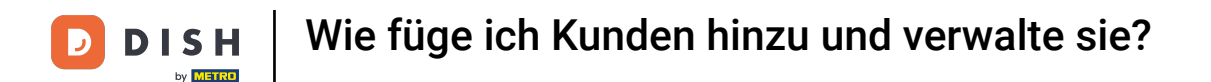

Sie haben nun die Möglichkeit, die Rechnungs-, Wohn- und Postadresse des Kunden einzugeben. Nutzen Sie die entsprechenden Felder, um die weiteren Informationen einzugeben.

| DISH POS v3.80.0                            | (V) D | Add customer | Address         |  |              |                  | $\otimes$ |
|---------------------------------------------|-------|--------------|-----------------|--|--------------|------------------|-----------|
| « Minimise menu                             | Custo | # Customer   | Name* Gregor    |  | Parent None  | ~                | Person    |
| Ø Dashboard                                 | Gast  | Address      |                 |  |              |                  | _         |
| Draduata                                    | QS    | Padross      | Billing address |  | Home address |                  |           |
|                                             |       |              | Postcode        |  | Postcode     |                  |           |
| $\cdot \sqrt{r}$ Finance $\cdot \mathbf{v}$ | Cus   |              | Street          |  | Street       |                  |           |
| General 🔨                                   | Wille |              | Number          |  | Number       |                  |           |
| General                                     | Davi  |              | City            |  | City         |                  |           |
| Production stations                         |       |              |                 |  |              |                  |           |
| Facilities                                  |       |              | Country         |  | Country      |                  |           |
| Printers                                    |       |              | Postal address  |  |              |                  |           |
| App links                                   |       |              | Postcode        |  |              |                  |           |
| Table map                                   |       |              | Postcode        |  |              |                  |           |
| Users                                       |       |              | Street          |  |              |                  |           |
| User groups                                 |       |              | Number          |  |              |                  |           |
| POS devices                                 |       |              |                 |  |              |                  |           |
| Courses                                     |       |              | City            |  |              |                  |           |
| Customers                                   |       |              | Country         |  |              |                  |           |
| Currency                                    |       |              |                 |  |              |                  |           |
| Turnover categories                         |       |              |                 |  |              |                  |           |
| Translations                                |       |              |                 |  |              |                  |           |
| Packaging profiles                          |       |              |                 |  |              |                  |           |
| Scan services                               |       |              |                 |  |              |                  |           |
|                                             |       |              |                 |  |              |                  |           |
| 📄 Payment 🗸 🗸                               |       |              |                 |  |              |                  |           |
| 〕 Self-service ∽                            |       |              | Cancel          |  |              | Save and add new | Save      |

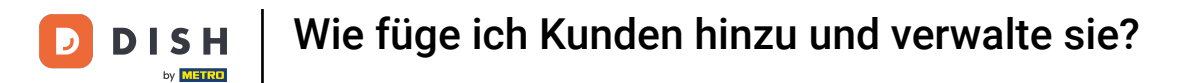

Nachdem Sie den neuen Kunden eingerichtet haben, klicken Sie auf "Speichern", um die Änderungen anzuwenden.

| DISH POS v3.80.0               | (V) D | Add customer | Address         |               |              |                  | $\otimes$ |
|--------------------------------|-------|--------------|-----------------|---------------|--------------|------------------|-----------|
| « Minimise menu                | Custo | # Customer   | Name* Gregor    |               | Parent None  | ~                | Person    |
| ② Dashboard                    | Q S   | Address      | Billing address |               | Home address |                  |           |
| Products                       |       |              | Postcode        | 11111         | Postcode     |                  |           |
| $\sim$ Finance $\sim$          | Cus   |              | Street          | Restaurant St | Street       |                  |           |
| General ^                      | Will  |              | Number          | 22            | Number       |                  |           |
| General<br>Production stations | Davi  |              | City            | Berlin        | City         |                  |           |
| Facilities                     |       |              | Country         | Germany       | Country      |                  |           |
| Cash stores<br>Printers        |       |              | Postal address  |               |              |                  |           |
| App links<br>Table map         |       |              | Postcode        |               |              |                  |           |
| Users                          |       |              | Street          |               |              |                  |           |
| User groups<br>POS devices     |       |              | Number          |               |              |                  |           |
| Courses<br>Customers           |       |              | City            |               |              |                  |           |
| Currency                       |       |              | Country         |               |              |                  |           |
| Turnover categories            |       |              |                 |               |              |                  |           |
| Translations                   |       |              |                 |               |              |                  |           |
| Packaging profiles             |       |              |                 |               |              |                  |           |
| Scan services                  |       |              |                 |               |              |                  |           |
| 🖻 Payment 🗸 🗸                  |       |              |                 |               |              |                  |           |
| 는 Self-service ~               |       |              | Cancel          |               |              | Save and add new | Save      |

# Zurück in der Übersicht können Sie über das Bearbeiten-Symbol die Kunden verwalten.

| DISH POS v3.46.0              | (V) Demo EN Video 🕕 | ତ ଦ | Dish Support | 🗘 Update is available | Demo DISH POS $$ |
|-------------------------------|---------------------|-----|--------------|-----------------------|------------------|
|                               |                     |     |              |                       |                  |
| « Minimise menu               | Customers           |     |              |                       |                  |
| <ul> <li>Dashboard</li> </ul> | O Search            |     |              | + Add custom          | er Import        |
| Articles                      | C Search            |     |              | - Add custom          |                  |
| Articles                      |                     |     |              |                       |                  |
| √ Finance ✓                   | Customers           |     |              |                       |                  |
| 🚱 General 🔨                   | Willem              | 2 ⊕ |              |                       |                  |
| General                       | David               | 1 0 |              |                       |                  |
| Production stations           | 1                   | 0.0 |              |                       |                  |
| Facilities                    | Gregor              |     |              |                       |                  |
| Cash stores                   |                     |     |              |                       |                  |
| Printers                      |                     |     |              |                       |                  |
| App links                     |                     |     |              |                       |                  |
| Table map                     |                     |     |              |                       |                  |
| Users                         |                     |     |              |                       |                  |
| User groups                   |                     |     |              |                       |                  |
| POS devices                   |                     |     |              |                       |                  |
| Courses                       |                     |     |              |                       |                  |
| Customers                     |                     |     |              |                       |                  |
| Currency                      |                     |     |              |                       |                  |
| Turnover categories           |                     |     |              |                       |                  |
| Customer displays             |                     |     |              |                       |                  |
| Translations                  |                     |     |              |                       |                  |
| Packaging profiles            |                     |     |              |                       |                  |
| Scan services                 |                     |     |              |                       |                  |
| E Payment V                   |                     |     |              |                       |                  |
| . Self-service v              |                     |     |              |                       |                  |

# Um einen Kunden zu löschen, verwenden Sie das Papierkorbsymbol .

| DISH POS v3.46.0              | (V) Demo EN Video 0 |     | 😚 Dish Support | 🕠 Update is available 🛛 🔘 🗖 | emo DISH POS $$ |
|-------------------------------|---------------------|-----|----------------|-----------------------------|-----------------|
|                               |                     |     |                |                             |                 |
| « Minimise menu               | Customers           |     |                |                             |                 |
| <ul> <li>Dashboard</li> </ul> | O Search            |     |                | + Add customer              | Import          |
| Articles                      | Generi              |     |                | - Add customer              |                 |
| The Articles                  |                     |     |                |                             |                 |
| -√ Finance ✓                  | Customers           |     |                |                             |                 |
| 🎯 General 🔥                   | Willem              | ∥ ⊕ |                |                             |                 |
| General                       | David               | 1 🖻 |                |                             |                 |
| Production stations           |                     |     |                |                             |                 |
| Facilities                    | Gregor              |     |                |                             |                 |
| Cash stores                   |                     |     |                |                             |                 |
| Printers                      |                     |     |                |                             |                 |
| App links                     |                     |     |                |                             |                 |
| Table map                     |                     |     |                |                             |                 |
| Users                         |                     |     |                |                             |                 |
| User groups                   |                     |     |                |                             |                 |
| POS devices                   |                     |     |                |                             |                 |
| Courses                       |                     |     |                |                             |                 |
| Customers                     |                     |     |                |                             |                 |
| Currency                      |                     |     |                |                             |                 |
| Turnover categories           |                     |     |                |                             |                 |
| Customer displays             |                     |     |                |                             |                 |
| Translations                  |                     |     |                |                             |                 |
| Packaging profiles            |                     |     |                |                             |                 |
| Scan services                 |                     |     |                |                             |                 |
| E Payment V                   |                     |     |                |                             |                 |
| े∵ Self-service ∨             |                     |     |                |                             |                 |

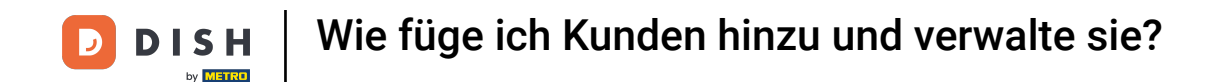

Um sicherzustellen, dass Sie nicht versehentlich ein Element löschen, werden Sie anschließend aufgefordert, Ihre Aktion zu bestätigen. Klicken Sie dazu auf Löschen .

| DISH POS v3.65.0              | (V) Demo EN Video 💿 |                                             | 😚 Dish Support | ⊕ Update is available Demo DISH POS ~ |
|-------------------------------|---------------------|---------------------------------------------|----------------|---------------------------------------|
|                               |                     |                                             |                |                                       |
| « Minimise menu               | Customers           |                                             |                |                                       |
| <ul> <li>Dashboard</li> </ul> | Q Search            |                                             |                | + Add customer Import                 |
| Products ~                    |                     |                                             |                |                                       |
| √v Finance v                  | Customers           |                                             |                |                                       |
| ලි General                    | Willem              | 0 1                                         |                |                                       |
| General                       | David               | 0 1                                         |                |                                       |
| Production stations           | Gregor              | 1                                           |                |                                       |
| Facilities                    |                     |                                             |                |                                       |
| Cash stores                   |                     |                                             |                |                                       |
| Printers                      |                     | Are you sure you want to delete the selecte | d item?        |                                       |
| App links                     |                     |                                             |                |                                       |
| Table map                     |                     |                                             |                |                                       |
| Users                         |                     | Cancel                                      | lete           |                                       |
| User groups                   |                     |                                             |                |                                       |
| POS devices                   |                     |                                             |                |                                       |
| Courses                       |                     |                                             |                |                                       |
| Customers                     |                     |                                             |                |                                       |
| Currency                      |                     |                                             |                |                                       |
| Turnover categories           |                     |                                             |                |                                       |
| Customer displays             |                     |                                             |                |                                       |
| Translations                  |                     |                                             |                |                                       |
| Packaging profiles            |                     |                                             |                |                                       |
| Scan services                 |                     |                                             |                |                                       |
| 😑 Payment 🗸 🗸                 |                     |                                             |                |                                       |
| े़ Self-service 🗸             |                     |                                             |                |                                       |

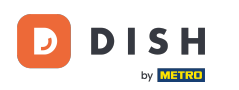

Das war's. Du hast das Tutorial abgeschlossen und weißt nun, wie du Kunden anlegst und verwaltest. Beachte, dass du die vorgenommenen Änderungen in den allgemeinen Einstellungen an dein System übertragen musst.

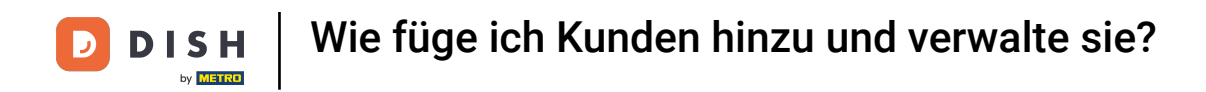

| DISH POS v3.46.0              | (V) Demo EN Video 0 |     | 😚 Dish Support | OUpdate is available | Demo DISH POS $$ |
|-------------------------------|---------------------|-----|----------------|----------------------|------------------|
|                               |                     |     |                |                      |                  |
| < Minimise menu               | Customers           |     |                |                      |                  |
| <ul> <li>Dashboard</li> </ul> | Q Search            |     |                | + Add custon         | lmport           |
| 🕎 Articles 🗸 🗸                |                     |     |                |                      |                  |
| •                             |                     |     |                |                      |                  |
| -\√ Finance ✓                 | Customers           |     |                |                      |                  |
| 🚳 General 🔨                   | Willem              | ∕ □ |                |                      |                  |
| General                       | David               | 0 🖻 |                |                      |                  |
| Production stations           |                     |     |                |                      |                  |
| Facilities                    |                     |     |                |                      |                  |
| Cash stores                   |                     |     |                |                      |                  |
| Printers                      |                     |     |                |                      |                  |
| App links                     |                     |     |                |                      |                  |
| Table map                     |                     |     |                |                      |                  |
| Users                         |                     |     |                |                      |                  |
| User groups                   |                     |     |                |                      |                  |
| POS devices                   |                     |     |                |                      |                  |
| Courses                       |                     |     |                |                      |                  |
| Customers                     |                     |     |                |                      |                  |
| Currency                      |                     |     |                |                      |                  |
| Turnover categories           |                     |     |                |                      |                  |
| Customer displays             |                     |     |                |                      |                  |
| Translations                  |                     |     |                |                      |                  |
| Packaging profiles            |                     |     |                |                      |                  |
| Scan services                 |                     |     |                |                      |                  |
| E Payment V                   |                     |     |                |                      |                  |
| ֻ Self-service ✓              |                     |     |                |                      |                  |

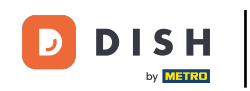

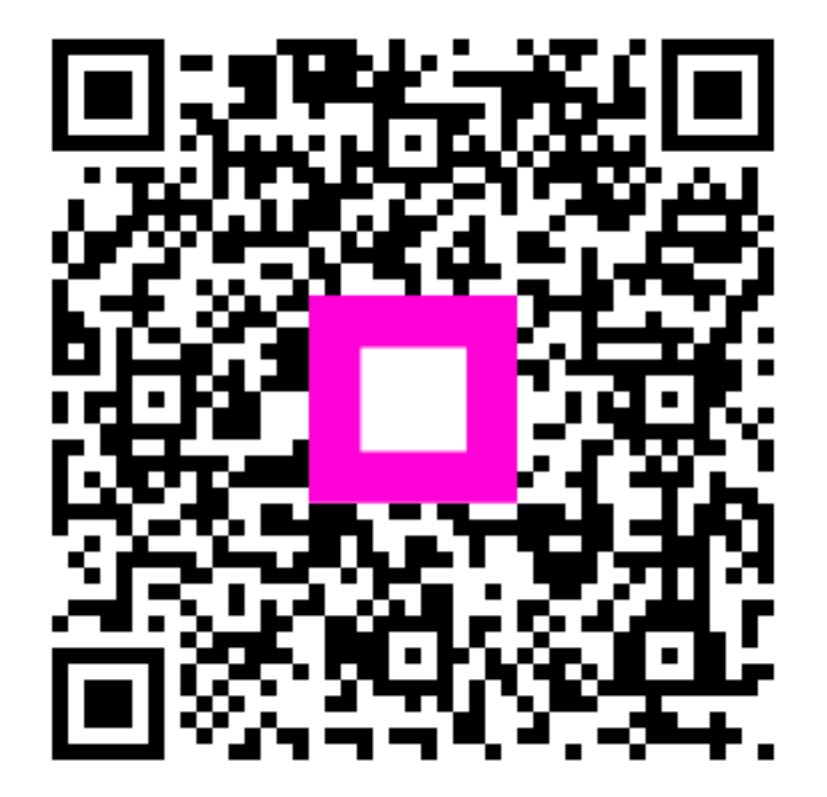

Scannen, um zum interaktiven Player zu gelangen